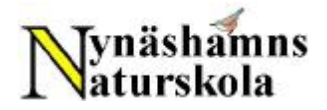

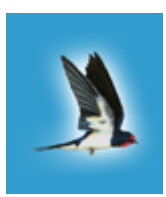

# Instruktioner för rapportering till Svalan - rapportsystemet för fåglar

#### **Om Svalan**

Naturvårdsverket, ArtDatabanken och Sveriges Ornitologiska Förening har utvecklat ett webbaserat system kallat "Rapportsystemet för fåglar" (<u>www.artportalen.se/birds</u>). Rapportsystemet, som också kallas för "Svalan", ger genast feedback i form av tabeller och kartor som bl.a. visar vilka fåglar som är vanligast vid fågelborden och var i Sverige de finns. Man får även en "topplista" där man direkt kan se hur man ligger till jämfört med andra som rapporterar.

#### 1. Bli rapportör

Gå till sidan http://www.artportalen.se/birds/default.asp på Internet.

Klicka på "Bli rapportör" i övre menyraden.

Först ska du hitta på ett användarnamn, som du anger i översta fältet. Sedan måste du uppge vissa saker, bl.a. din E-post-adress samt för- och efternamn. Adress, telefonnummer och annat är frivilliga uppgifter. Klicka på 'Spara' när du fyllt i uppgifterna.

Lösenordet skickas nu till den e-post adress du angett. Lösenordet kan du själv ändra senare. Om du inte omgående (inom 10 min) får svar från rapportsystemet bör du skicka ett mail till johan.nilsson@artdata.slu.se

#### 2. Registrera ditt fågelbord (=fyndplats =lokal) (om ni inte redan varit med)

- 1. Gå till sidan <u>http://www.artportalen.se/birds/default.asp</u> Klicka på "Logga in" längst till höger i övre menyraden, och skriv in ditt användarnamn och lösenord.
- 2. Välj 'Rapportera' i övre menyn.
- 3. Klicka på 'Ny fyndplats' i undre menyn.
- 4. Zooma in succesivt på Sverigekartan genom att flytta den röda fyrkanten ett steg mot + i skalan uppe till höger om kartan, och sedan klicka på kartan ungefär där du tror att ditt fågelbord ligger. Fortsätt zooma in på samma sätt, steg för steg tills du säkert vet var skolan/förskolan som du vill rapportera från ligger.
- 5. Klicka på svalan till höger om kartan. Flytta sedan markören till kartan och klicka igen där du anser att ditt fågelbord (=lokalen) är. Den ska då visas med en orange prick.
- 6. Under kartan får du nu en fråga om du vill använda någon befintlig lokal, i stället för att skapa en ny. Du hittar namnen genom att klicka på pilen till höger om texten "Visa lokalnamnen". Här kan du t.ex. kontrollera om din skola/förskola redan finns registrerad av någon annan. Om den inte är det, så gå vidare till nästa punkt. Annars avbryt här.
- 7. Klicka i knappen till vänster om "Skapa ny lokal". Skriv in namnet på skolan/förskolan i fältet nedanför. När detta är gjort kan du koppla din nya lokal till en superlokal. Det kan vara bra att välja t.ex. något av de föreslagna ortnamnen -Nynäshamn, Ösmo, Sorunda etc. Ortnamnet kommer då att stå efter skolans/förskolans som ett förtydligande.

- 8. Klicka på 'Spara'. Din nya lokal kommer nu upp i den ljusblå rektangeln under de båda menyraderna, längre upp på sidan.
- 9. Klicka nu på "Syfte" i den undre menyn. Välj syftet 'Fågelbordsövervakning', annars kommer inte rapporterna med i fågelbordsövervakningen.
- 10. Beskriv gärna ditt fågelbord och vad du matar med genom att klicka på 'Dagbok' i undre menyn. Avsluta beskrivningen med att klicka på 'Spara' längst ner till höger.
- 11. Klicka på 'Rapportera', och skriv in artnamn, antal (Ex.) och datum. Avsluta med att klicka på 'Spara' nere till höger. Nästa gång du ska rapportera från ditt fågelbord finns det under rubriken 'Lokaler' i undre menyraden.

## 3. Fortsätt rapportera fåglar vid fågelbordet

- 1. Logga först in på <u>http://www.artportalen.se/birds/default.asp</u> med ditt användarnamn och lösenord.
- 2. Välj 'Rapportera' i övre menyraden.
- 3. Klicka på rubriken 'Lokaler' i undre menyraden och välj din skola/förskola.
- 4. Välj syftet 'Fågelbordsövervakning' under rubriken 'Syfte'. Annars kommer inte rapporterna med i fågelbordsövervakningen.
- 5. Om du inte redan beskrivit ditt fågelbord i "Dagbok" enligt punkt 10 i tabellen ovan, så kan du göra det nu. Gå annars vidare till nästa punkt.
- 6. Avsluta med rubriken 'Rapportera', där du skriver in art, antal och datum. Glöm inte klicka på 'Spara' nere till höger när du skrivit in alla arterna.
- 7. Rapportera alla arter varje månad. På så sätt kan man få en uppföljning månadsvis. Om antalet av en art ökar så lägg bara in en ny observation med det högre antalet.

## 4. Njut av resultatet

Gå till sidan "Fågelbordsövervakning" http://www.artportalen.se/birds/feederwatch.asp

- På kartan längst upp till vänster ser du alla registrerade fågelbord i hela Sverige.
- I tabellen till höger kan man se vilka fåglar som är vanligast förekommande.
- Genom att klicka på ett fågelnamn i tabellen får man en karta på var i Sverige de har observerats.
- Nere under texten på sidan finns en grafisk bild av hur många arter som observerats vid de olika fågelborden.
- En utförligare "topplista" får man genom att klicka på "Till fågelborden..."
- Genom att klicka på skolans/förskolans namn i listan får man se alla rapporterade fåglar och deras antal.

# LYCKA TILL!

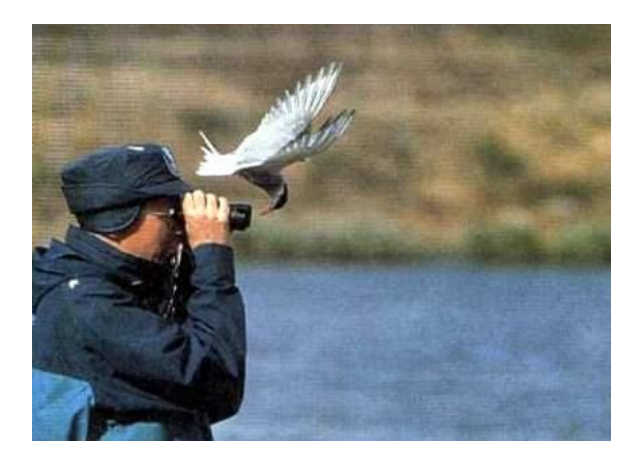

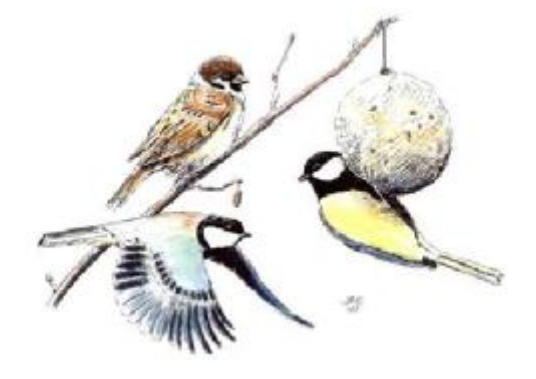